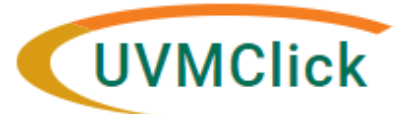

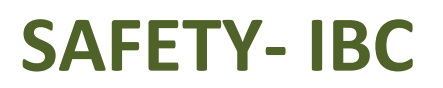

UVMClick Website UVMClick Login https://www.uvm.edu/ovpr/uvmclick https://rpo.connect.uvm.edu/Safety Email Support U

#### UVMClick@uvm.edu

## How to Create a Master Protocol Registration (MPR)

You prepare an MPR for IBC review by entering information into a series of on-line smartform pages. The number of smartform pages included may change based on the answers you provide. There is a "Supporting Document" page at the end of the registration where an SOP, BARD, or vector map can be attached.

Before you begin, gather files and information about your research such as:

- Supporting information files. See Checklist of Information to Attach later in this document.
- Training Status and Role for each of your study team members

#### To Create an MPR for review:

From IBC>Submission Screen, Create Safety Submission.

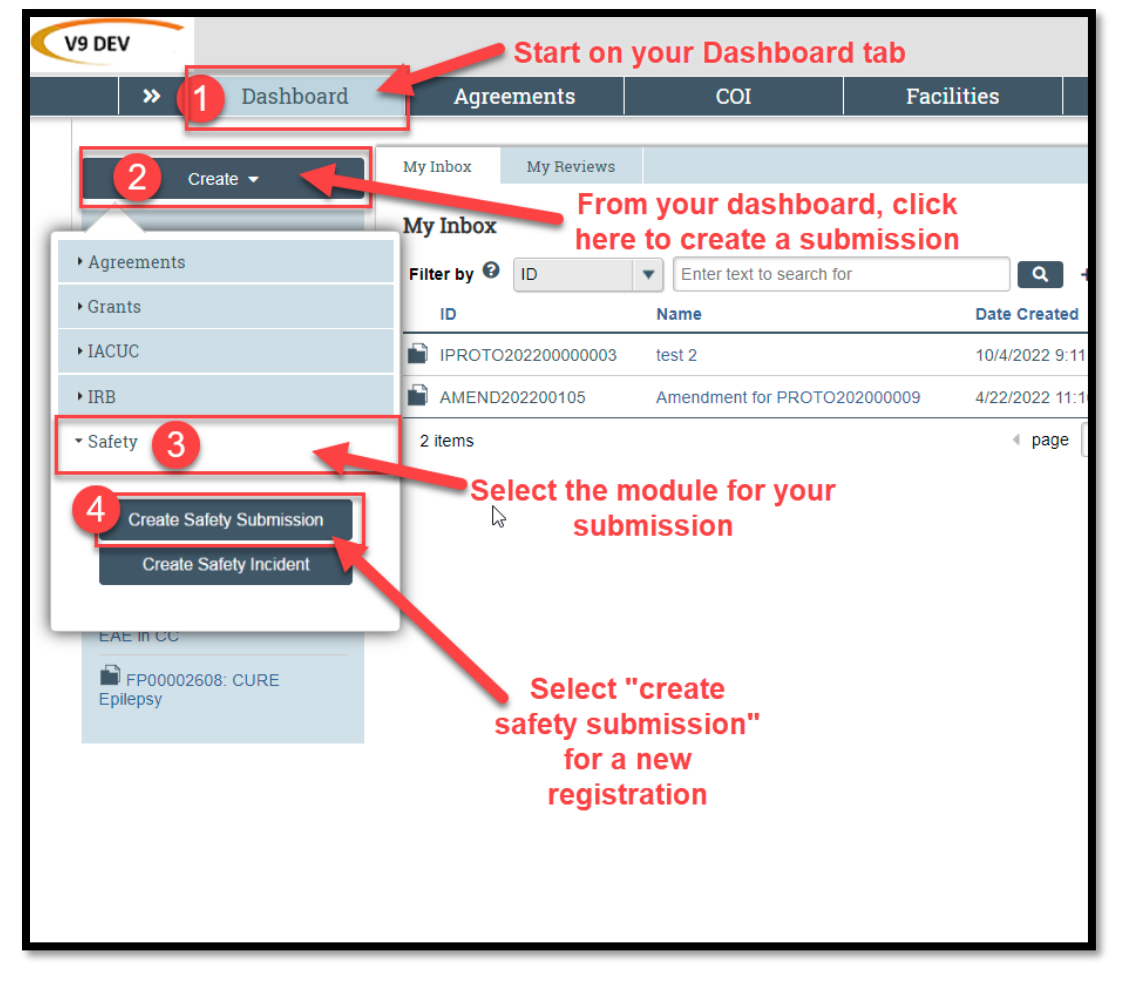

A new registration form will pop up. Fill in the applicable boxes and answer the questions on the forms. Please note: New UVMClick registrations will have a new numbering scheme. Example: "IREG202200001"

#### **Helpful Hints:**

| V9 DEV                                     |                                                                                                    | Hello, Margaret Vizzard 👻 |
|--------------------------------------------|----------------------------------------------------------------------------------------------------|---------------------------|
| Basic Information & Funding                | Editing: REG202200013 The menu on the left side is an index of the pages.<br>As you fill out the protocol additional pages may be | Go to forms menu          |
| Basic Information                          | Protocol Team Members added. You can skip from page to page by clicking                                                           |                           |
| Protocol Team<br>Members                   | section headings here.                                                                                                    |                           |
| Junding Sources                            | <ol> <li>Identify each additional person involved in the design, conduct, or reporting of the research:</li> <li>+ Add</li> </ol> |                           |
| <ul> <li>Biosafety Summary</li> </ul>      | Name Row Additional Roles Involved With Procedures E-Mail Phone                                                                   |                           |
| Biosafety Summary                          | There are no items to dispute the add button will be in various places in the                                                     |                           |
| • Risk Management                          | 2 Team member training: 2 registration and will allow you to add different                                                        |                           |
| Risk Group and<br>Containment<br>Practices | line items to tables.                                                                                                    |                           |
| -                                          | Filter by 🛛 First Name 🔻 Enter text to search                                                                                     |                           |
| Exposure<br>Assessment and                 | First Name Last Name Training                                                                                                    |                           |
| Equipment                                  | Margaret Vizzard<br>Course Category Source Stage Stage Completion Expiration<br>Number Date Date No experience data t             | o displat                 |
| Dual Use Research<br>of Concern            | Occupational None 11/17/2021 11/16/2024<br>Health                                                                                 |                           |
| Waste Management                           |                                                                                                    |                           |
| Custom Pages                               | 3. External team member information: 🚱                                                                                            |                           |
| Protocols/Registrations                    | + Add                                                                                                    |                           |
| <ul> <li>Supporting Documents</li> </ul>   | Document Date Modified                                                                                                    |                           |
| Supporting<br>Documents                    | There are no items to display Clicking "continu<br>save and advance                                                               | ue" will<br>the page.     |
|                                            | S Exit                                                                                                    | ☐ Save Continue →         |

TIP: A red asterisk (\*) precedes each mandatory question. If you cannot answer a question at this time or want to continue on a later page, use the menu on the left side or click "save" and come back to your protocol at a later time. All mandatory questions must be answered before the registration can be submitted. Note: Questions that are not preceded by a red asterisk must still be filled out if the question applies to your work.

## **Supporting Documentation:**

The following Items may be required for your registration submission:

SOP - Standard Operating procedure BARD - Biological Agent Reference Document Grant/Contract - Sponsor and ID# Grant Document(s) Vector maps

# A page-by-page guide:

## **Basic Information page:**

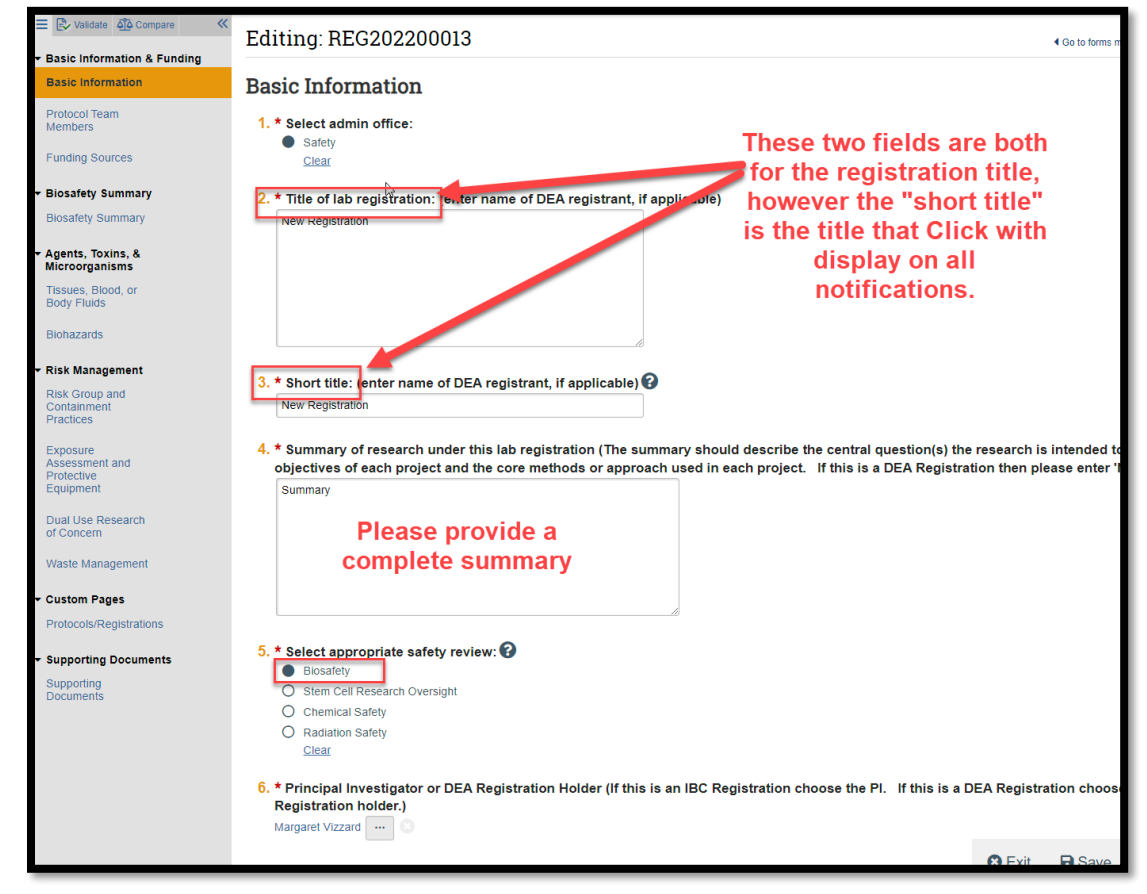

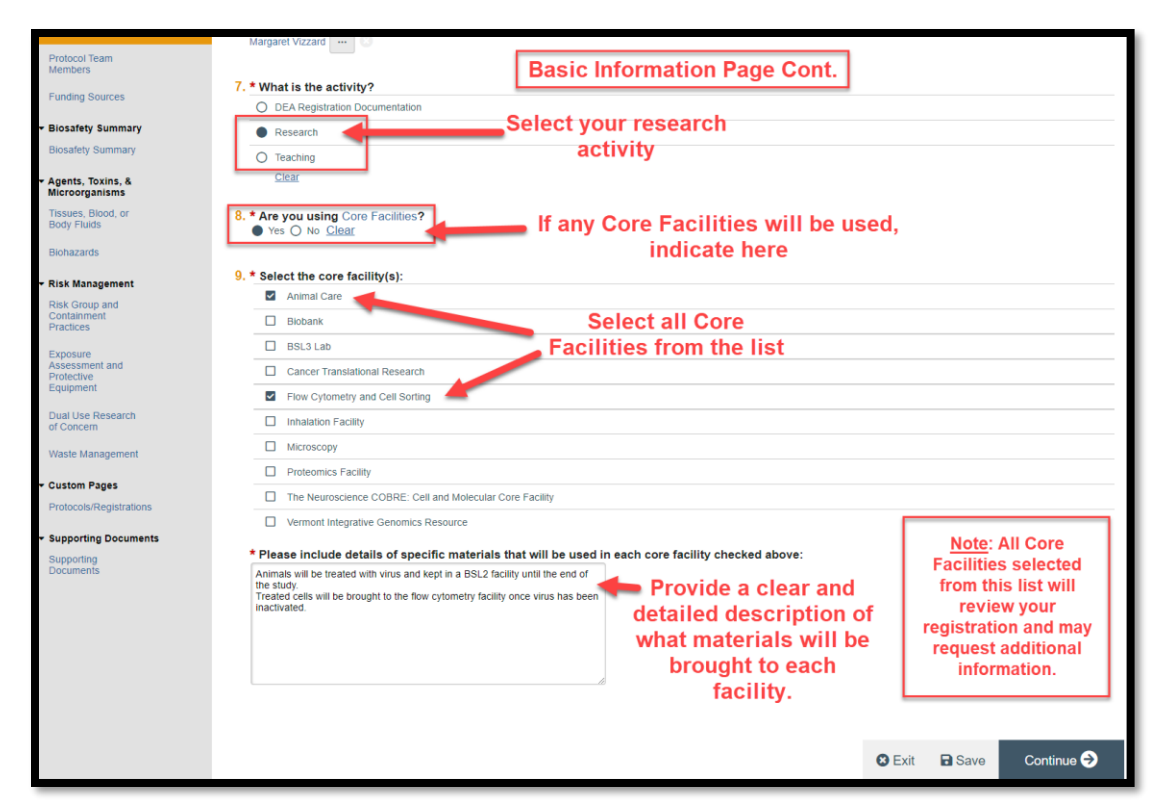

#### **Protocol Team Members page:**

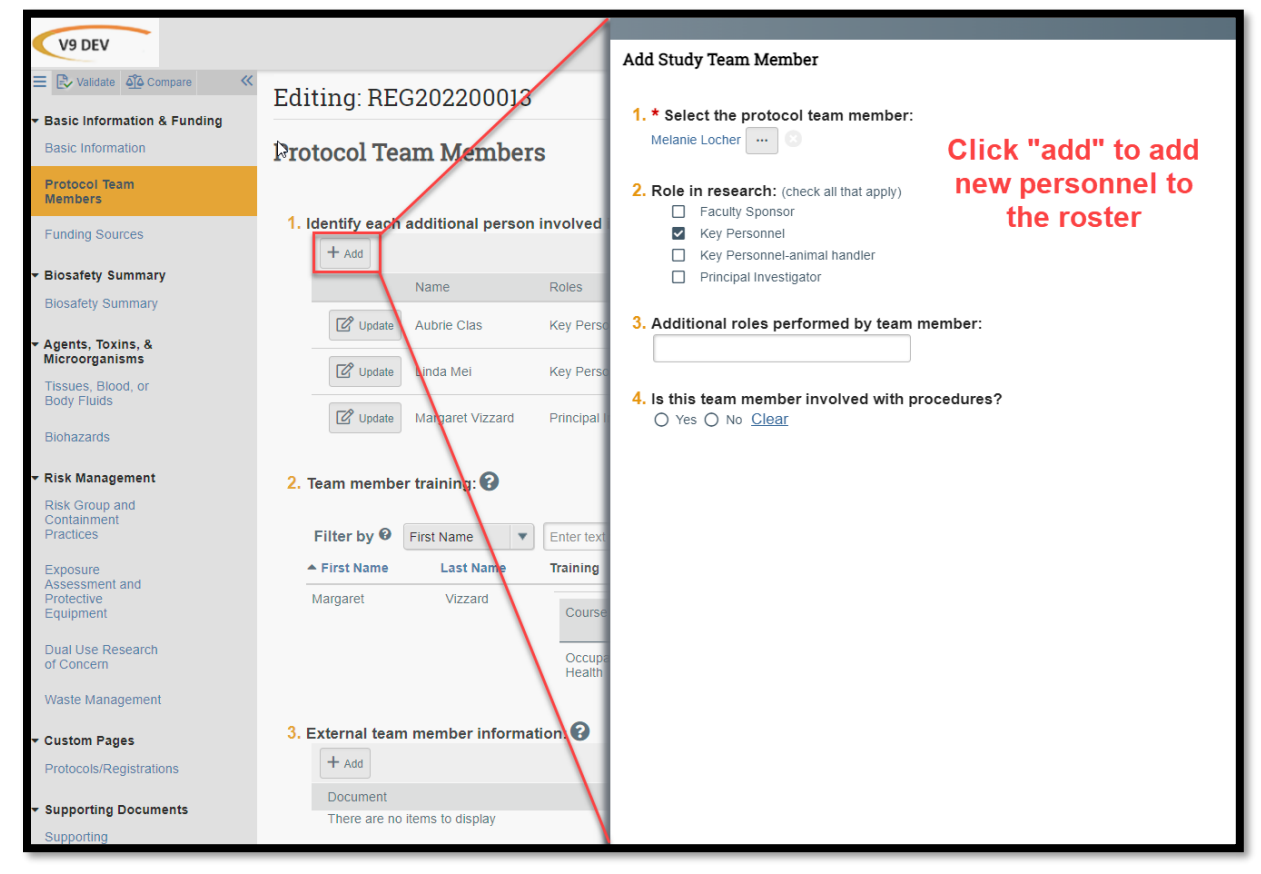

## Funding sources page:

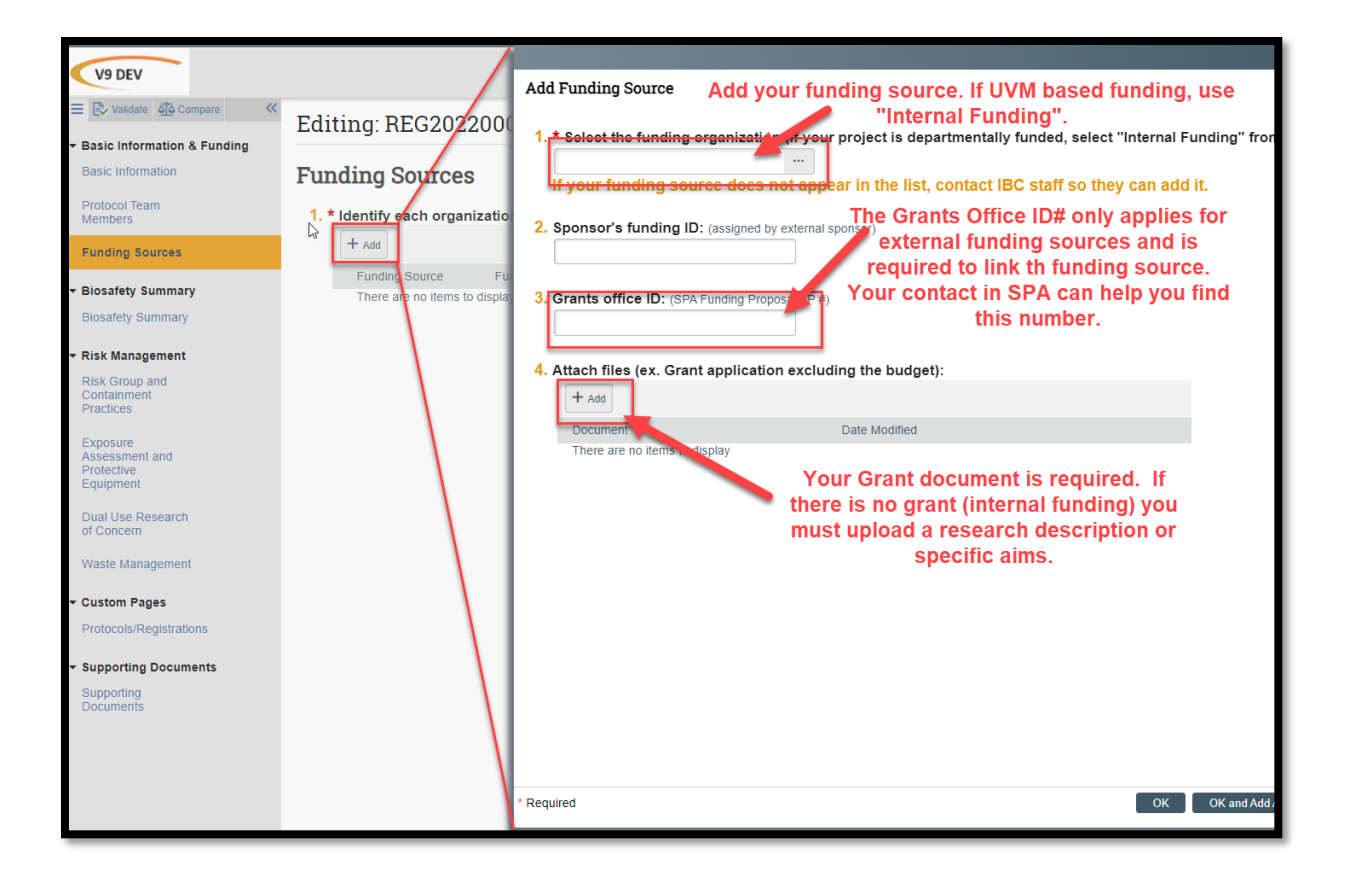

#### **Biosafety Summary page:**

| E 🕞 Validate 🖧 Compare <    | Editing: REG202200013 Go to forms menu                                                                                                    |
|-----------------------------|----------------------------------------------------------------------------------------------------|
| Basic Information & Funding |                                                                                                    |
| Basic Information           | Biosafety Summary                                                                                                    |
| Protocol Team<br>Members    | 1. * Select any items involved in the lab registration. Note, unchecking any items will cause you to lose data associated with the page(s)                                                                                                    |
| Funding Sources             | Please choose "Human Research Participants" if your research involves Gene Therapy.<br>Please choose "Select Agents or Toxins" only if your research involves those Select Agents or Select Toxins listed on the CDC Federal Select Agents List.<br>Please choose "Other" if your research involves Toxins that are not on the CDC list, and then describe in the box below. |
| Biosafety Summary           | - Kase choose. Onlet in your research involves foxins that are not on the CDC list, and then describe in the box below.                                                                                                    |
| Biosafety Summary           | Tissues, Blood, or Body Fluids                                                                                                    |
|                             | Primary Cells or Cell Lines                                                                                                    |
| Risk Management             | Bacteria, Yeasts, Fungi, or Parasites                                                                                                    |
| Risk Group and              | Viruses or Prions                                                                                                    |
| Containment                 | Select Agents or Toxins                                                                                                    |
| Practices                   | Recombinant or Synthetic Nucleic Acids                                                                                                    |
| _                           | Human Research Participants                                                                                                    |
| Exposure<br>Assessment and  | new page to the registration.                                                                                                    |
| Protective                  |                                                                                                    |
| Equipment                   |                                                                                                    |
| Dualities Descent           | Plant Pathogens                                                                                                    |
| of Concern                  | ☐ Other                                                                                                    |
| or concern                  |                                                                                                    |
| Waste Management            | 2. If other, describe items:                                                                                                    |
| Custom Pages                |                                                                                                    |
| Protocols/Registrations     |                                                                                                    |
| Supporting Documents        |                                                                                                    |
| Supporting                  |                                                                                                    |
| Documents                   |                                                                                                    |
|                             |                                                                                                    |
|                             |                                                                                                    |
|                             | C Evit Rave                                                                                                    |
|                             |                                                                                                    |

## Agents, Toxins, and Microorganisms pages (all are similar):

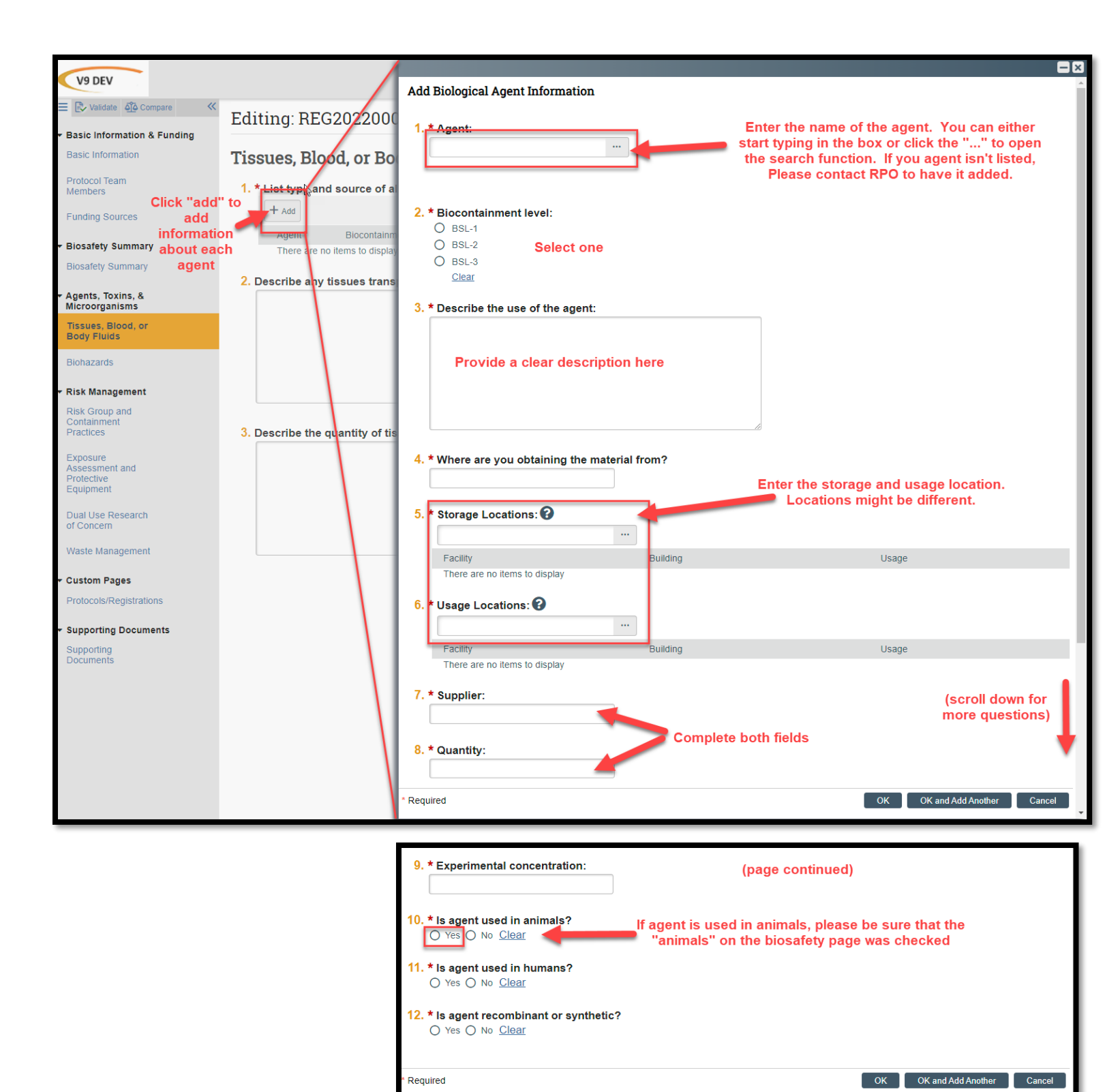

#### **Risk Group and Containment Practices page:**

| 🗮 🖹 Validate 🏠 Compare 🛛 🛠                                   | Editing: REG202                                      | 200013                                              |                                                         |                                  |                                              | I Go to fo         |
|--------------------------------------------------------------|------------------------------------------------------|-----------------------------------------------------|---------------------------------------------------------|----------------------------------|----------------------------------------------|--------------------|
| <ul> <li>Basic Information &amp; Funding</li> </ul>          |                                                      |                                                     |                                                         | Fill c                           | out this page as                             |                    |
| Basic Information                                            | <b>Risk Group and</b>                                | Containment                                         | Practices                                               |                                  | applicable                                   |                    |
| Protocol Team<br>Members                                     | 1. * What is the highes<br>designation of an agent a | t risk group level of<br>nd/or material please refe | the biological ager<br>r to the <u>NIH Guidelines A</u> | nts and material<br>Appendix B.) | s you will use in the proposed research? (   | If you are unsure  |
| Funding Sources                                              | O RG-1                                               |                                                     |                                                         |                                  |                                              |                    |
|                                                              | O RG-2                                               |                                                     |                                                         |                                  |                                              |                    |
| <ul> <li>Biosafety Summary</li> </ul>                        | O RG-3                                               |                                                     |                                                         |                                  |                                              |                    |
| Biosafety Summary                                            | O RG-4                                               |                                                     |                                                         |                                  |                                              |                    |
|                                                              | Clear                                                |                                                     |                                                         |                                  |                                              |                    |
| <ul> <li>Agents, Toxins, &amp;<br/>Microorganisms</li> </ul> | 2. What are the highes                               | t biosafety containm                                | ient practices requi                                    | ired for the rese                | arch activities covered by this registratior | 1? (If you are uns |
| Tissues, Blood, or                                           | containment practices for                            | your research activities re                         | efer to the BMBL or NIH                                 | links in each catego             | ry below.)                                   |                    |
| Body Fluids                                                  | DMDI -                                               |                                                     |                                                         |                                  |                                              |                    |
| Biobazards                                                   | DWDL.                                                |                                                     |                                                         |                                  |                                              |                    |
| Dionazarus                                                   | Biological Research                                  |                                                     |                                                         |                                  |                                              |                    |
| <ul> <li>Risk Management</li> </ul>                          | Standards                                            | Biological Research                                 | Biological Research                                     |                                  |                                              |                    |
| Dick Group and                                               |                                                      | Involving Small Animals                             | nvolving Arthropods                                     |                                  | If animals are used,                         |                    |
| Containment                                                  |                                                      | O ABSL-1                                            | O ACL-1                                                 | +                                | his section needs to                         |                    |
| Practices                                                    | O BSL-1                                              | O ABSL-2                                            | O ACL-2                                                 |                                  | ins section needs to                         |                    |
| Exposure                                                     | O BSL-2                                              | O ABSL-3                                            | O ACL-3                                                 |                                  | be completed                                 |                    |
| Assessment and                                               | O BSL-3                                              | Clear                                               | Clear                                                   |                                  |                                              |                    |
| Protective                                                   | clear                                                |                                                     | 1                                                       |                                  |                                              |                    |
| Equipment                                                    |                                                      |                                                     |                                                         |                                  |                                              |                    |
| Dual Use Research<br>of Concern                              | NIH Guidelines rDNA                                  | or synthetic nucleic aci                            | ds:                                                     |                                  |                                              |                    |
| Waste Management                                             | Physical<br>Containment                              | Research Involving                                  | Research Involving<br>Plants                            | Large-scale Uses<br>of Organisms |                                              |                    |
|                                                              | _                                                    |                                                     | -                                                       | O BL1-                           |                                              |                    |
| <ul> <li>Custom Pages</li> </ul>                             | O BL-1                                               | O BL1-N                                             | O BL1-P                                                 | LG                               |                                              |                    |
| Protocols/Registrations                                      | O BL-2                                               | O BL2-N                                             | O BL2-P                                                 | O LG                             |                                              |                    |
|                                                              | O BL-3                                               | O BL3-N                                             | O BL3-P                                                 | O BL3-                           |                                              |                    |
| <ul> <li>Supporting Documents</li> </ul>                     | Clear                                                | Clear                                               | Clear                                                   | - LG<br>Clear                    |                                              |                    |
| Supporting<br>Documents                                      |                                                      |                                                     |                                                         | Clear                            |                                              |                    |
|                                                              |                                                      |                                                     |                                                         |                                  |                                              |                    |
|                                                              |                                                      |                                                     |                                                         |                                  |                                              |                    |

#### **Exposure Assessment and Protective Equipment page:**

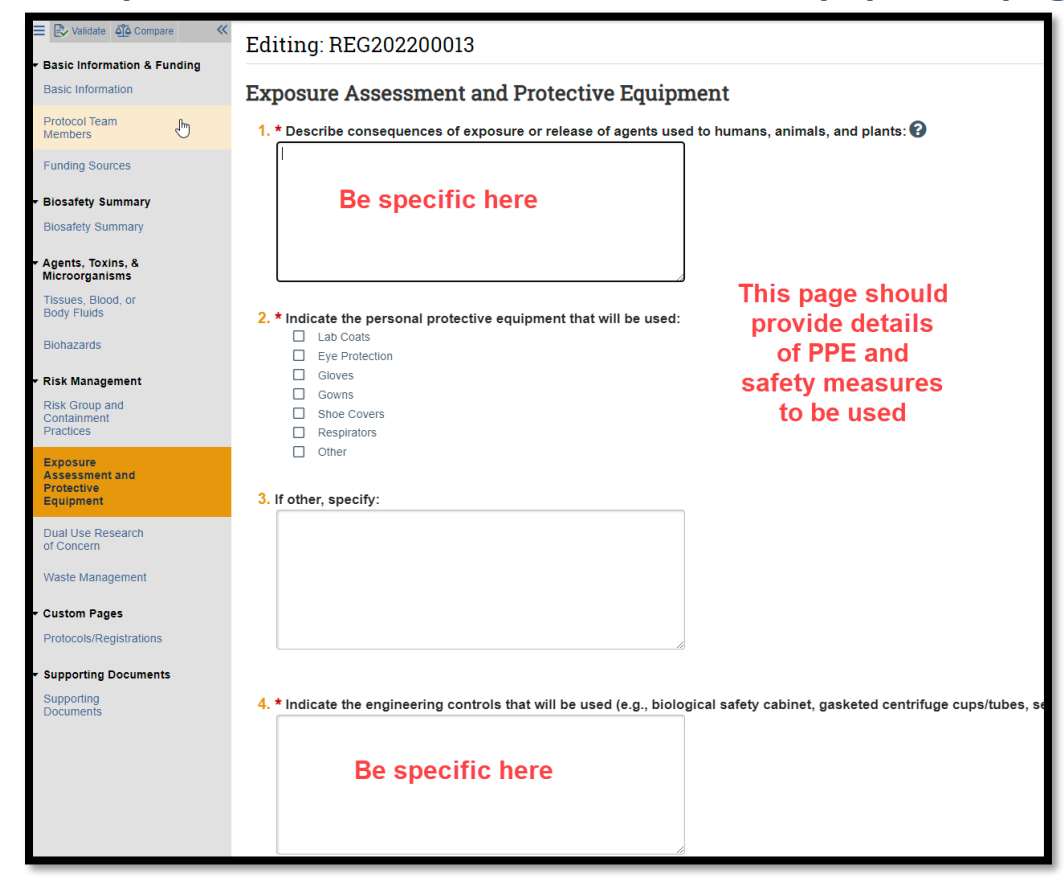

### **Dual Use Research of Concern page:**

| V9 DEV                                                       |                                                                                                    |
|--------------------------------------------------------------|----------------------------------------------------------------------------------------------------|
| Validate 🖧 Compare 🔍                                         | Editing PEC202200013                                                                                                    |
| Basic Information & Funding                                  | Most IVM Registrations will                                                                                                    |
| Basic Information                                            | Dual Use Research of Concern check "none of the above"                                                                                                    |
| Protocol Team<br>Members                                     | 1. * Dual use experiment categories used in this research: (seter an that apply)  Explanates the harmful consequences of the agent or toxin  Consequences of the agent or toxin  Consequences of the agent or to   |
| Funding Sources                                              | <ul> <li>Disrupts immunity or the effectiveness of an immunization optimalist the agent or toxin without clinical or agricultural justification</li> </ul>                                                                                                    |
| Biosafety Summary                                            | Confers to the agent or toxin resistance to clinically regriculturally useful prophylactic or therapeutic interventions, or facilitates the agent or toxin's ability to evade detection Increases the stability, transmissibility, or prability to disseminate the agent or toxin If you are unsure whether your                                                                                                    |
| biosalety Summary                                            | Afters the host range or tropism of the generator toxin Explores the superstitution capabilities to the sense or toxin Explores the superstitution capabilities to the sense or toxin                                                                                                    |
| <ul> <li>Agents, Toxins, &amp;<br/>Microorganisms</li> </ul> | Generates or reconsiders an eradicated or extinct agent or toxin the list of agents listed in                                                                                                    |
| Tissues, Blood, or<br>Body Fluids                            | Question #3                                                                                                    |
| Biohazards                                                   | The second state of the second state of the second second state of the second state of the second state of |
| <ul> <li>Risk Management</li> </ul>                          | 2. * Explain why you believe this registration is or is not dual use research of concern:                                                                                                    |
| Risk Group and<br>Containment<br>Practices                   |                                                                                                    |
| Exposure<br>Assessment and<br>Protective<br>Equipment        |                                                                                                    |
| Dual Use Research<br>of Concern                              | 3. Check all that apply:                                                                                                    |
| Waste Management                                             | Description                                                                                                    |
| Custom Pages                                                 | Avian influenza virus (highly pathogenic)                                                                                                    |
| Protocols/Registrations                                      | View Bacillus anthracis                                                                                                    |
| <ul> <li>Supporting Documents</li> </ul>                     | Veer Botulinum neurotoxin                                                                                                    |
| Supporting                                                   | Uvew Burkholderia mallel                                                                                                    |
| Documents                                                    | Vew Burkholderia pseudomallei                                                                                                    |
|                                                              | U ver Ebola virus                                                                                                    |
|                                                              | Vew Foot-and-mouth disease virus                                                                                                    |
|                                                              | View Francisella tularensis                                                                                                    |
|                                                              | Vew Marburg virus                                                                                                    |
|                                                              | View Reconstructed 1918 influenza virus                                                                                                    |
|                                                              | D Diedement view                                                                                                    |

# Waste Management page:

| E Validate 🖧 Compare 	 «                                     | Editing: REG202200011                                                                           |
|--------------------------------------------------------------|-------------------------------------------------------------------------------------------------|
| <ul> <li>Basic Information &amp; Funding</li> </ul>          |                                                                                                 |
| Basic Information                                            | Waste Management                                                                                |
| Protocol Team<br>Members                                     | 1. * Describe the process for decontaminating solid waste (i.e. autoclave, boxed waste system): |
| Funding Sources                                              |                                                                                                 |
| <ul> <li>Biosafety Summary</li> </ul>                        |                                                                                                 |
| Biosafety Summary                                            |                                                                                                 |
| <ul> <li>Agents, Toxins, &amp;<br/>Microorganisms</li> </ul> | Please be specific with your                                                                    |
| Tissues, Blood, or<br>Body Fluids                            | 2. Describe the process for liquid waste decontamination:                                       |
| Biohazards                                                   |                                                                                                 |
| <ul> <li>Risk Management</li> </ul>                          |                                                                                                 |
| Risk Group and<br>Containment<br>Practices                   |                                                                                                 |
| Exposure<br>Assessment and<br>Protective                     |                                                                                                 |
| Equipment                                                    | 3. Autoclave Location:                                                                          |
| Dual Use Research<br>of Concern                              |                                                                                                 |
| Waste Management                                             | 4. ★ Describe the plans for decontamination:                                                    |
| <ul> <li>Custom Pages</li> </ul>                             |                                                                                                 |
| Protocols/Registrations                                      |                                                                                                 |
| <ul> <li>Supporting Documents</li> </ul>                     |                                                                                                 |
| Supporting<br>Documents                                      |                                                                                                 |
|                                                              |                                                                                                 |

## Protocols/Registrations page:

| E 🔁 Validate 🐴 Compare 🔍                   | Editing: BEC202200013                                                            |
|--------------------------------------------|----------------------------------------------------------------------------------|
| Basic Information & Funding                | Luting. NEG202200013                                                             |
| Basic Information                          | Protocols/Registrations                                                          |
| Protocol Team<br>Members                   | 1. Please entels any IRB protocols that are related to this IBC registration:    |
| Funding Sources                            | + Add                                                                            |
| Biosafety Summary                          | Protocol Number<br>There are no items to display                                 |
| Biosafety Summary                          | 2 Places other any IACIIC methodals that are related to this IBC meriotration.   |
| r Agents, Toxins, &<br>Microorganisms      | + Add                                                                            |
| Tissues, Blood, or<br>Body Fluids          | Protocol Number<br>There are no items to display                                 |
| Biohazards                                 | 3. Please enter any IBC registrations that are related to this IBC registration: |
| Risk Management                            | + Add                                                                            |
| Risk Group and<br>Containment<br>Practices | Protocol Num er                                                                  |
| Exposuro                                   | There are no items a display                                                     |
| Assessment and<br>Protective               | Click "Add" to enter any                                                         |
| Equipment                                  | protocols that are                                                               |
| Dual Use Research<br>of Concern            | associated with this                                                             |
| Waste Management                           | registration.                                                                    |
| Custom Pages                               |                                                                                  |
| Protocols/Registrations                    |                                                                                  |

#### Supporting Documents page:

| E 🔁 Validate 🐴 Compare 🛛 🔍                 | Editing: REG202200013                                                                                                    |
|--------------------------------------------|----------------------------------------------------------------------------------------------------|
| Basic Information & Funding                |                                                                                                    |
| Basic Information                          | Supporting Documents                                                                                                    |
| Protocol Team<br>Members                   | Thank you for completing the information required to submit this registration to the appropriate Safety Committee.                                                                                                    |
| Funding Sources                            | 1. Attach additional supporting documents including BARDs/SOPs: 😮                                                                                                    |
|                                            | + Add                                                                                                    |
| Biosafety Summary                          | Document Date Modified                                                                                                    |
| Biosafety Summary                          | There are no items to display                                                                                                    |
| Agents, Toxins, &<br>Microorganisms        | Take this opportunity to review the information you have provided. It is very important that the responses in this registration be thorough and specific. Failu requirements will result in a delay in the review of this registration and may result in the registration being returned to the team for correction or completion. |
| Tissues, Blood, or<br>Body Fluids          | Note that this registration has not yet wen submitted for review. Upon completing the information in this registration and clicking the "Finish" button below forward this submission for review.                                                                                                    |
| Biohazards                                 |                                                                                                    |
| Risk Management                            | Add all SOPs, BARDs, and any                                                                                                    |
| Risk Group and<br>Containment<br>Practices | other related documents here                                                                                                    |
| Expectito                                  |                                                                                                    |

# **SUBMISSION:**

When the registration is completed, you will need to click "submit" to send it to RPO to begin the review process. On the main protocol page:

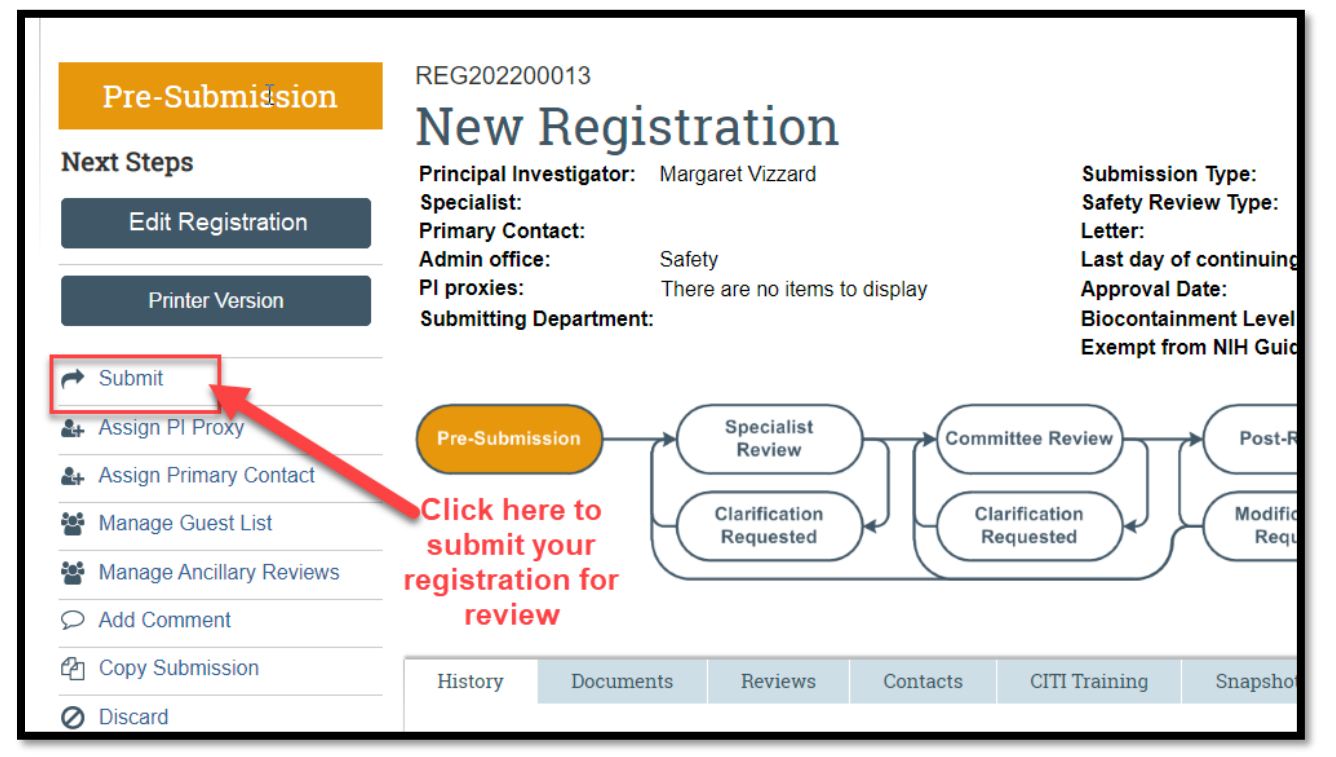

# The system will show an error message with a list of required fields you have left blank.

| Error/Warning Messages If an                        | y information is miss<br>message. You can | ation is missing, the system will give you an error Refresh<br>ge. You can click the link to the pages here |                                                 |  |  |  |
|-----------------------------------------------------|-------------------------------------------|----------------------------------------------------------------------------------------------------|-------------------------------------------------|--|--|--|
| Message                                             |                                           | Field Name                                                                                                  | Jump To 🔶                                       |  |  |  |
| This is a required field; therefore, y information. | ou must provide the required              | Funding Sources                                                                                             | Funding Sources                                 |  |  |  |
| This is a required field; therefore, y information. | ou must provide the required              | Agent Information                                                                                           | Tissues, Blood, or Body Fluids                  |  |  |  |
| This is a required field; therefore, y information. | ou must provide the required              | Highest Risk Group                                                                                          | Risk Group and Containment Practices            |  |  |  |
| This is a required field; therefore, y information. | ou must provide the required              | Highest BMBL Standard                                                                                       | Risk Group and Containment Practices            |  |  |  |
| This is a required field; therefore, y information. | ou must provide the required              | Exposure Assessment                                                                                         | Exposure Assessment and Protective<br>Equipment |  |  |  |

# Once all errors are addressed, when clicking the submit activity, certification text will appear.

- 1. Read the text.
- 2. Click the "I agree to the assurances above" checkbox (required).

## 3. Click "OK"

#### Submit

#### **REGISTRATION HOLDER**

As the registration holder, I assure that the information provided is accurate and that I will follow all federal, state and UVM regulatory requirements.

#### REGISTRATION HOLDER PROXY

- As the proxy assigned by the registration holder to submit materials for this registration, I assure the Research Protections Office that the information that I have provided is accurate.
- \* I agree to the assurances above: 🗔

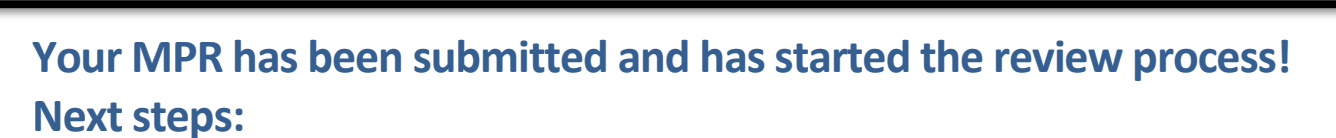

- 1. <u>BSO Review/Risk Assessment</u> (if applicable)
- 2. <u>Pre-review</u> by RPO
- 3. <u>Committee Review</u> by either the full committee or designated member(s) depending on the submission type.

Cancel